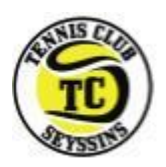

### AVANT DE COMMENCER ...

Au Tennis Club de Seyssins, tout ou presque est géré dans Ten'Up. Cette application, mise à disposition par la FFT, est disponible via un site internet <u>tenup.fft.fr</u> et via une application smartphone (tapez « Tenup » dans votre App Store).

Pour payer en ligne, nous vous conseillons d'aller plutôt sur le site internet <u>tenup.fft.fr</u> et non pas sur l'application mobile.

### Étape 1 : Connectez-vous à Tenup

Rendez-vous sur tenup.fft.fr

| TENUP                                                                                                    |  |  |  |  |  |  |
|----------------------------------------------------------------------------------------------------|--|--|--|--|--|--|
| Connexion                                                                                                    |  |  |  |  |  |  |
| Connectez-vous en utilisant les mêmes identifiants que sur les sites FFT : Ten'Up,<br>Proshop FFT, FFT TV, la billetterie ou la boutique Roland-Garros |  |  |  |  |  |  |
| Identifiant                                                                                                    |  |  |  |  |  |  |
| DUPONTFREDERIC                                                                                                    |  |  |  |  |  |  |
| Mot de passe                                                                                                    |  |  |  |  |  |  |
| •••••••                                                                                                    |  |  |  |  |  |  |
| Mot de passe oublié ?                                                                                                    |  |  |  |  |  |  |
| CONNEXION                                                                                                    |  |  |  |  |  |  |
| Pas encore de compte ?<br>Inscrivez-vous sur Ten'Up                                                                                                    |  |  |  |  |  |  |

- Si vous avez déjà un compte Tenup et que vous connaissez vos informations de connexion ; renseignez-les et poursuivez à l'étape 2.
- Sinon (pas de compte Tenup ou bien vous avez oublié votre identifiant et/ou mot de passe); consultez la procédure de Connexion.

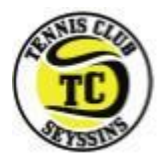

### Étape 2 : Consultez et vérifiez le détail de vos paiements en attente

Cette étape est facultative, elle vous permet de vérifier le détail de vos formules et paiements.

Allez dans « ESPACE CLUB » :

|                        |     |          |                    |             | <u>CLUB v</u> Ra | enseigner une ville | _ 🔎 🤠 PANIER |
|------------------------|-----|----------|--------------------|-------------|------------------|---------------------|--------------|
| TENUP                  | RÉS | SERVER   | RECHERCHER         | ESPACE CLUB |                  | MAGAZINE            | 😑 vous       |
| Vie de club            |     | Mes tra  | nsactions          |             |                  |                     |              |
| Mon club               | >   | Mes adh  | ésions, mes achats | >           |                  |                     |              |
| Formules et produits   | >   | Mes paie | ements 2           | >           |                  |                     |              |
| Tableau de réservation | >   |          |                    |             |                  |                     |              |
| Mes cours              | >   |          |                    |             |                  |                     |              |

Cliquez sur « Mes adhésions, mes achats » :

|                        |      |                           |             | <u>CLUB 🗸</u> Re | enseigner une ville | D 🖶 PANIER |
|------------------------|------|---------------------------|-------------|------------------|---------------------|------------|
| TENUP                  | RÉSE | RVER RECHERCHER           | ESPACE CLUB | DEVENIR LICENCIÉ | MAGAZINE            | 😰 vous     |
| Vie de club            |      | Mes transactions          |             |                  |                     |            |
| Mon club               | >    | Mes adhésions, mes achats | > <u> </u>  |                  |                     |            |
| Formules et produits   | >    | Mes paiements 🛛 2         | >           |                  |                     |            |
| Tableau de réservation | >    |                           |             |                  |                     |            |
| Mes cours              | >    |                           |             |                  |                     |            |

Vous pourrez alors visualiser le détail de toutes les formules en attente de paiement (de chacun des membres de la famille dans le cas d'une famille, si le compte est le compte référent. Vous pourrez notamment vous assurer que les réductions famille -10%, -15%, -20% sur les adhésions ont bien été appliquées etc ...).

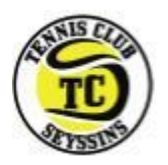

## Étape 3 : Accédez à la page de paiement

Cliquez sur « Mes paiements »

|                        |    |        |                     |             | <u>CLUB v</u> R  | enseigner une ville | _ 🔎 🍵 panier |
|------------------------|----|--------|---------------------|-------------|------------------|---------------------|--------------|
| TEN <mark>UP</mark>    | RÉ | SERVER | RECHERCHER          | ESPACE CLUB | DEVENIR LICENCIÉ | MAGAZINE            | 🔹 vous       |
| Vie de club            |    | Mes tr | ansactions          |             |                  |                     |              |
| Mon club               | >  | Mes ad | hésions, mes achats | >           |                  |                     |              |
| Formules et produits   | >  | Mes pa | iements 👍 🏒         | <b>_</b> >  |                  |                     |              |
| Tableau de réservation | >  |        |                     |             |                  |                     |              |
| Mes cours              | >  |        | V                   |             |                  |                     |              |

## Étape 4 : Sélectionnez tous vos paiements en attente

|                                           |                   | <u>CLU</u>                  | B 🗙 Renseigner une ville 🔎 🔎 | DANIER |  |  |  |  |
|-------------------------------------------|-------------------|-----------------------------|------------------------------|--------|--|--|--|--|
| TENUP RÉSE                                | ERVER RECHERCHER  | ESPACE CLUB DEVENIR LICENCI | É MAGAZINE                   | ) vous |  |  |  |  |
| ACCUEIL / MES TRANSACTIONS / MES PAR      | EMENTS            |                             | -                            | H      |  |  |  |  |
| Paiements en attente (4)                  |                   |                             |                              |        |  |  |  |  |
| Date d'achat                              | Moyen de palement | Montant                     | Paye                         | 1      |  |  |  |  |
| 05/09/2021<br>Paiement possible en 3 fois | <b>E</b>          | 134.00 €                    |                              | •      |  |  |  |  |
| 05/09/2021<br>Paiement possible en 3 fois | <b>C</b> 3        | 165.00 €                    |                              | >      |  |  |  |  |
| 05/09/2021<br>Paiement possible en 3 fois | <b>C</b> 3        | 154.00 €                    |                              | >      |  |  |  |  |
| 05/00<br>P possible en 3 fois             | <b>E</b> 3        | 85.00 €                     |                              | >      |  |  |  |  |
|                                           |                   |                             |                              | PAYER  |  |  |  |  |

Cochez toutes les lignes des « Paiements en Attente » puis cliquez sur « PAYER ».

Parfois le paiement de toutes les formules en une seule fois n'est pas possible (Affichage d'un message au moment de la validation du paiement : **Ces achats ne peuvent être regroupés en un seul paiement. Merci de les régler unitairement**, vous devrez alors sélectionner les formules une à une, et procéder au paiement de chacune d'elles.

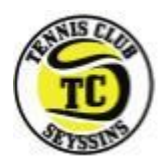

## Étape 5 : Choisissez le mode de paiement et payez

Choisissez « Je paye au comptant » ou « Je paye en plusieurs fois »

Si vous réglez en plusieurs fois, les montants et les dates de chaque échéance s'affichent

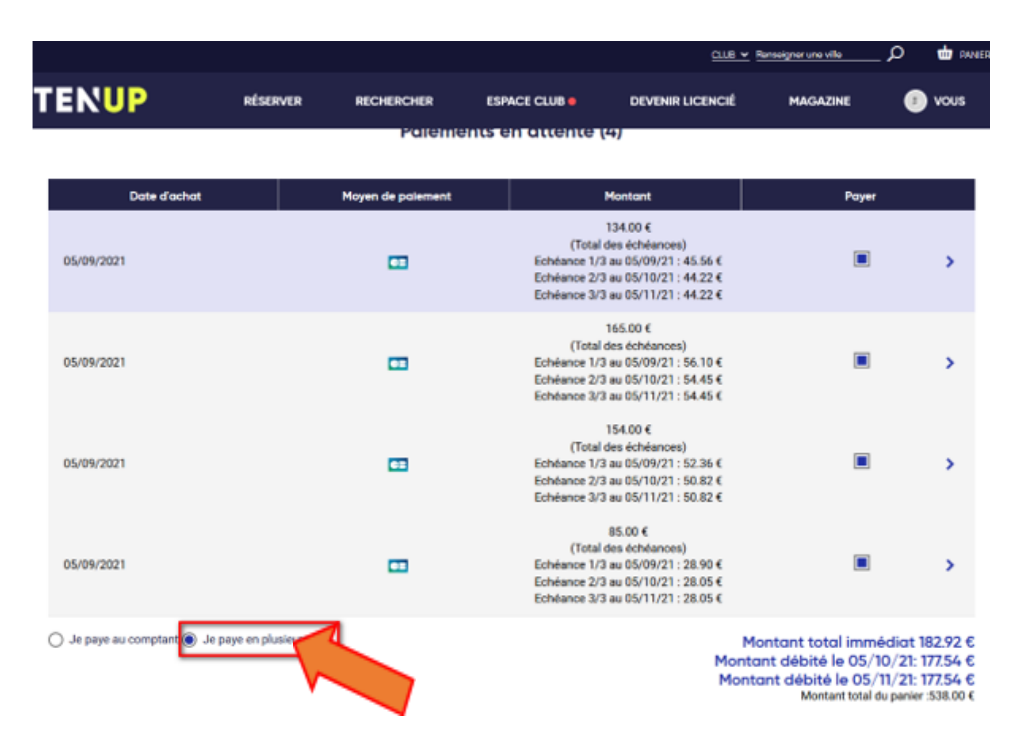

ATTENTION : Si vous devez régler les formules une à une, attention à bien re-cocher à chaque fois « Je paye en plusieurs fois », car « Je paye au comptant » se re-coche automatiquement après chaque paiement.

# Si vous avez rencontré des problèmes, consultez notre FAQ